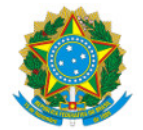

Ministério da Educação Secretaria de Educação Profissional e Tecnológica Instituto Federal de Educação, Ciência e Tecnologia do Sul de Minas Gerais IFSULDEMINAS - Campus Pouso Alegre

POPA №1/2025/POA-CIS/POA-DAP/POA/IFSULDEMINAS

# POP-001 - PROCEDIMENTO PARA SOLICITAÇÃO DE VISITA TÉCNICA, CIENTÍFICA, CULTURAL E/OU DESPORTIVA E REQUISIÇÃO DE VEÍCULO PARA VIAGEM A SERVIÇO NO IFSULDEMINAS CAMPUS POUSO ALEGRE

O objetivo deste documento é definir os procedimentos para solicitação de visitas técnicas, científicas, culturais e/ou desportivas, e requisição de veículo para viagem a serviço do IFSULDEMINAS, CAMPUS POUSO ALEGRE.

## **INFORMAÇÕES IMPORTANTES:**

- Não haverá pagamento de diárias para viagens/visitas técnicas, científicas, culturais e/ou desportivas realizadas dentro da sede (Pouso Alegre).
- Não haverá pagamento de diárias para viagens/visitas técnicas, científicas, culturais e/ou desportivas realizadas nos Campi do IFSULDEMINAS, quando a Administração custear todas as despesas com o deslocamento e a alimentação do servidor (Nota Técnica nº 167/2009/COGES/SENOP/SRH/MP).
- Caso o condutor do veículo for servidor, este deverá estar com a portaria vigente junto ao gabinete.
- Todas as viagens/visitas técnicas, científicas, culturais e/ou desportivas têm como ponto de início e término o Campus Pouso Alegre, sendo assim, não é autorizada nenhuma parada para buscar ou deixar servidores e alunos.
- Para o processo de solicitação do auxílio UNIFICA (auxílio financeiro para a participação em eventos acadêmicos, científicos ou tecnológicos) para o discente participante, o servidor responsável pelas visitas técnicas, científicas, culturais e/ou desportivas deve procurar a coordenadoria de extensão do Campus Pouso Alegre para orientações gerais.
- O servidor responsável pelas visitas técnicas, científicas, culturais e/ou desportivas deve ter conhecimentos das determinações da PORTARIA NORMATIVA № 445, DE 14 DE MARÇO DE 2023 (Regulamento de visitas técnicas, científicas, culturais e/ou desportivas do Instituto Federal de Educação, Ciência e Tecnologia do Sul de Minas Gerais - Campus Pouso Alegre).
- Nenhuma visita técnica, científica, cultural e/ou desportiva acontecerá sem que se siga esse procedimento.
- O uso de veículos da instituição pode ser cancelado por motivo de força maior. O setor de transporte buscará alternativas sempre que possível, embora não possa garantir a viabilidade. O requisitante será informado o mais rápido possível.
- Para a solicitação de visita técnica, científica, cultural e/ou desportiva considerar o comunicado anual referente à solicitação de visitas técnicas, científicas, culturais e/ou desportivas do IFSULDEMINAS, CAMPUS POUSO ALEGRE, que trata do orçamento disponível.

## PASSO A PASSO SIMPLIFICADO

## Fluxo - Solicitação de Visita

- 1. Preencher o formulário de requerimento de viagem no SUAP comantecedência mínima de 30 dias
- 2. Aguardar confirmação do setor de transportes sobre a disponibilidade de data e orçamento.
- 3. Preencher o Requerimento de Visita Técnica no SUAP e coletar as assinaturas necessárias.
- 4. Elaborar o Requerimento de Viagem para Afastamento da Sede no SUAP (somente se houver solicitação de diárias) e coletar as assinaturas necessárias.
- 5. Abrir um processo no SUAP, anexando os documentos preenchidos e assinados.
- 6. Orientar os discentes sobre o Termo de Responsabilidade Discente, que deve ser preenchido até 15 dias antes da atividade.
- 7. Realizar a visita.

8. Após a viagem, anexar o relatório de viagem e registros da visita no SUAP dentro de 5 dias corridos para prestação de contas.

### Fluxo - Solicitação de Veículo

- 1. Preencher o formulário de requerimento de viagem no SUAP comantecedência mínima de 3 dias. Casos urgentes serão analisados conforme disponibilidade.
- 2. Aguardar confirmação do setor de transportes.
- 3. Elaborar o Requerimento de Viagem para Afastamento da Sede no SUAP (caso haja solicitação de diárias) e coletar as assinaturas necessárias.
- 4. Abrir um processo no SUAP, anexando os documentos preenchidos e assinados.
- 5. Realizar a viagem.
- 6. Após a viagem, anexar o relatório de viagem e registros da viagem no SUAP dentro de 5 dias corridos finalizar o processo.

## PASSO A PASSO DETALHADO

## ${f 1}$ – DEMANDANTE: REALIZAR A SOLICITAÇÃO ATRAVÉS DO FORMULÁRIO DE REQUERIMENTO DE VIAGEM

SOLICITAÇÃO DE VISITAS: O servidor deverá, com antecedência mínima de 30 dias da visita técnica, científica, cultural e/ou desportiva, realizar a solicitação por meio do preenchimento do <u>FORMULÁRIO DE REQUERIMENTO DE VIAGEM</u>, disponível no portal do IFSULDEMINAS - Campus Pouso Alegre, e aguardar o retorno do setor de transportes quanto à disponibilidade de data e orçamento para a realização da viagem.

As especificações das visitas e quantitativos distribuídos para cada modalidade de curso constam no <u>COMUNICADO</u> <u>Nº1/2025/POA-CIS/POA-DAP/POA/IFSULDEMINAS.</u>

**SOLICITAÇÃO DE VEÍCULOS:** O procedimento será o mesmo da solicitação de visitas, porém o prazo de preenchimento do formulário deverá ser com **antecedência mínima de 3 dias**. O setor de transportes analisará os casos urgentes conforme a disponibilidade.

# 2 – DEMANDANTE: ELABORAR O REQUERIMENTO DE VISITA TÉCNICA, CIENTÍFICA, CULTURAL E/OU DESPORTIVA VIA SUAP

SOLICITAÇÃO DE VISITAS: Após obter a resposta do setor de transportes confirmando a disponibilidade de veículo e orçamento, o servidor preenche o documento Requerimento de Visita Técnica no SUAP. O servidor deverá assinar o documento e solicitar as assinaturas da Coordenação de Curso ao qual está vinculado, da Coordenação do Setor de Transportes e da Coordenação Geral de Ensino. Caso a viagem envolva mais de um curso, todas as coordenações de cursos responsáveis deverão assinar.

É necessário que o coordenador de curso, antes de assinar, verifique se a visita técnica, científica, cultural e/ou desportiva está de acordo com a *PORTARIA NORMATIVA Nº 445, DE 14 DE MARÇO DE 2023*.

=> Acessar o SUAP: clique em documentos/processos > documentos eletrônicos > documentos.

=> No canto superior direito da tela, clique em "Adicionar documento de texto" (se esta função não aparecer, é necessário solicitar acesso).

- => Em "Espécie" selecione "Requerimento"
- => Em "Tipo" selecione "Requerimento de Visita Técnica".
- => Em seguida, no campo "Modelo" escolher "Requerimento de Visita Técnica".

=> Em seguida, no campo "assunto" colocar a ÁREA DE ESTUDO E O NOME DO SERVIDOR REQUERENTE. Exemplo: Requerimento de Visita Técnica Área Administração. Servidor XXXXXXXXXXXX (nome do servidor)".

=> Selecionar o "setor dono" (setor de lotação do servidor).

=> Selecionar o "nível de acesso" (público).

=> Marcar a opção "Ciência sobre LGPD" e clicar em salvar.

=> Terá acesso a uma tela com o modelo do documento, para preenchê-lo clique em EDITAR.

=> Após preencher, clique em CONCLUIR.

=> Assinar o documento através do botão ASSINAR e solicitar a assinatura da Coordenação de Curso ao qual está vinculado, da Coordenação do Setor de Transportes e da Coordenação Geral de Ensino. Caso a viagem envolva mais de um curso, todas as coordenações de cursos responsáveis deverão assinar.

=> Após obter a assinatura, clicar no botão finalizar o documento.

### SOLICITAÇÃO DE VEÍCULOS: Não é necessário elaborar o Requerimento de Visita Técnica.

# **3** – DEMANDANTE: ELABORAR O REQUERIMENTO DE VIAGEM PARA AFASTAMENTO DA SEDE VIA SUAP (QUANDO SOLICITAR DIÁRIAS)

O fornecimento de diárias estará condicionado à disponibilidade orçamentária. Somente a assinatura da Direção de Administração e Planejamento atestará e confirmará essa disponibilidade.

SOLICITAÇÃO DE VISITAS: O servidor deverá elaborar o <u>Requerimento de Viagem para Afastamento da Sede</u> quando for realizar viagem para fora da sede **e houver solicitação de diárias**. O servidor deverá assinar o documento e solicitar a assinatura do(a) Coordenador(a) de Curso ao qual está vinculado, da diretoria de administração e planejamento e assinatura da Direção Geral.

=> Acessar o SUAP: clique em documentos/processos > documentos eletrônicos > documentos pessoais.

=> No canto superior direito da tela, clique em "Adicionar documento de texto" (se esta função não aparecer, é necessário solicitar acesso).

- => Em "Espécie" selecione "Requerimento"
- => Em "Tipo" selecione "Requerimento de Viagem para Afastamento da Sede"
- => Em seguida, no campo "Modelo" "Requerimento de Viagem para Afastamento da Sede"

- => Selecionar o "setor dono" (setor de lotação do servidor).
- => Selecionar o "nível de acesso" (público).
- => Marcar a opção "Ciência sobre LGPD" e clicar em salvar.
- => Terá acesso a uma tela com o modelo do documento, para preenchê-lo clique em EDITAR.
- => Após preencher, clique em CONCLUIR.

=> Assinar o documento através do botão ASSINAR e solicitar a assinatura do(a) coordenador(a) de curso e direção geral.

=> Após obter a assinatura, clicar no botão finalizar o documento.

SOLICITAÇÃO DE VEÍCULOS: O procedimento será o mesmo da solicitação de visitas, porém o servidor deverá solicitar a assinatura da chefia imediata, da diretoria de administração e planejamento e da direção geral.

### 4 – DEMANDANTE: ABRIR PROCESSO VIA SUAP

SOLICITAÇÃO DE VISITAS: Com o Requerimento de Visita Técnica e o Requerimento de Viagem para Afastamento da Sede assinados e finalizados, <u>abrir um processo no SUAP</u>, anexar o Requerimento de Visita Técnica e o Requerimento de Viagem para Afastamento da Sede e encaminhar, com despacho, para o Setor de Transporte do Campus Pouso Alegre (POA-POA-TRANSP).

\*Para viagem dentro de Pouso Alegre não será necessário a inclusão do Requerimento de Viagem para Afastamento da Sede.

=> Acessar o SUAP: criar processo através do botão CRIAR PROCESSO.

=> Preencher o campo INTERESSADOS (que pode ser qualquer servidor vinculado a viagem em questão).

=> Selecionar tipo de processo. Para cursos técnicos e superiores abrir o processo tipo <u>Gestão de</u> <u>Pessoas: Viagem a Trabalho - Nacional - Com Ônus (para viagem fora de Pouso Alegre) e Gestão de</u> <u>Pessoas: Viagem a Trabalho - Nacional - Sem Ônus (para viagem dentro de Pouso Alegre)</u>

=> Em seguida, no campo "assunto" colocar a ÁREA DE ESTUDO E O NOME DO SERVIDOR REQUERENTE. Exemplo: Requerimento de Visita Técnica Área Administração. Servidor XXXXXXXXXXXXX (nome do servidor)".

=> Selecionar o "setor de criação" (setor de lotação do servidor).

=> Selecionar o "nível de acesso" (público) e clicar em salvar.

=> Anexar o Requerimento de Visita Técnica e o Requerimento de Viagem para Afastamento da Sede no processo (clicar em adicionar documento interno).

=> Encaminhar o processo com a opção "com despacho", por meio da opção de busca auto completar para o setor responsável: POA-TRANSP (Coordenadoria de Infraestrutura e Serviços – Setor de transporte).

SOLICITAÇÃO DE VEÍCULOS: O procedimento será o mesmo da solicitação de visitas, porém adicionar somente o Requerimento de Viagem para Afastamento da Sede assinado e finalizado. O tipo de processo será: Gestão de Pessoas: Viagem a Trabalho - Nacional - Com Ônus.

## 5 – DEMANDANTE: ORIENTAR SOBRE O TERMO DE RESPONSABILIDADE DISCENTE

O servidor responsável pela visita técnica, científica, cultural e/ou desportiva do Campus Pouso Alegre deverá orientar os discentes sobre o preenchimento do <u>TERMO DE RESPONSABILIDADE DISCENTE</u>, no prazo de 15 (quinze) dias antes da atividade.

O TERMO DE RESPONSABILIDADE DISCENTE deverá ser preenchido pelo discente menor de idade, impresso e entregue pelo mesmo ao seu responsável legal (nos termos da lei) para ciência e assinatura. O servidor responsável pela visita deverá estar com todos os TERMOS DE RESPONSABILIDADE DISCENTE em mãos durante a visita.

# 6 – PRESTAÇÃO DE CONTAS - DEMANDANTE: APÓS A VIAGEM, ANEXAR O RELATÓRIO DE VIAGEM NACIONAL E OS REGISTROS DA VISITA

O servidor responsável pela viagem, bem como outros servidores que tiverem direito a diárias, deverão elaborar o <u>Relatório de Viagem Nacional</u>, conforme a Portaria Normativa nº 445, de 14 de março de 2023.

Além do relatório, o servidor deverá anexar no SUAP, dentro do mesmo processo, registros da viagem, incluindo documentos relevantes, como fotos, imagens e outros arquivos que julgar necessários para a devida comprovação.

O setor de transportes emitirá a solicitação de juntada de documentos ao processo, permitindo que o demandante anexe o relatório de viagem e os demais registros.

### Importante:

 O servidor deverá encaminhar o relatório de viagem e demais registros para prestação de contas no prazo máximo de 5 (cinco) dias corridos, contados do retorno da viagem. (Portaria nº 204/220 do Ministério da Educação)

- 2. O setor de transportes comunicará a ASCOM sobre a ocorrência da visita para que esta avalie a possibilidade de publicação no site da Instituição.
  - => Acesse o SUAP: Clique em Documentos/processos > Documentos eletrônicos > Documentos.

=> No canto superior direito da tela, clicar em 'Adicionar documento de texto' (se esta função não aparecer, é necessário solicitar acesso).

=> Em "Espécie" selecione "Relatório"

- => Em "Tipo" selecione "Relatório de Viagem Nacional"
- => Em seguida, no campo "Modelo" "Relatório de Viagem Nacional"
- => Selecionar o "setor dono" (setor de lotação do servidor).
- => Selecionar o "nível de acesso" (sigiloso, restrito ou público).
- => Marcar a opção "Ciência sobre LGPD" e clicar em salvar.
- => Terá acesso a uma tela com o modelo do documento, para preenchê-lo clique em EDITAR.
- => Após preencher, clique em CONCLUIR.

=> Assinar o documento através do botão ASSINAR e solicitar a assinatura do(a) coordenador(a) de curso.

=> Após assinado, clicar no botão finalizar o documento.

=> Adicione o documento ao processo solicitado.

=> Após a prestação de contas, o setor de transportes finalizará o processo no SCDP, encaminhará o processo para o setor financeiro que irá proceder com demais providências, encaminhamento para Conformidade de Registro de Gestão e finalização do processo.

Pouso Alegre, 31 de janeiro de 2025.

Documento assinado eletronicamente por:

Alexandre Magno Alves de Oliveira, COORDENADOR(A) - FG1 - POA - POA-CIS, em 07/02/2025 09:03:18.

Este documento foi emitido pelo SUAP em 31/01/2025. Para comprovar sua autenticidade, faça a leitura do QRCode ao lado ou acesse https://suap.ifsuldeminas.edu.br/autenticar-documento/ e forneça os dados abaixo:

Código Verificador: 521387 Código de Autenticação: 78e2813866

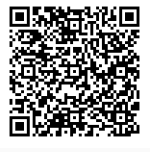

Documento eletrônico gerado pelo SUAP (https://suap.ifsuldeminas.edu.br) Instituto Federal de Educação, Ciência e Tecnologia do Sul de Minas Gerais